## Налаштування Mercusys

Середа, 26 вересня 2018, 12:59

Увага!

÷

1. Для правильного налаштування маршрутизатора необхідно чітко дотримуватися даної інструкції.

2. Під час грози необхідно відключити кабель з WAN порту для запобігання виходу з ладу маршрутизатора. Єдине відключення маршрутизатора від джерела живлення не захистить його від можливого накопичення надлишкової напруги під час грози.

3. За нестабільну роботу маршрутизатора та недотримання правил користування маршрутизатором ТОВ "Хмельницькінфоком" відповідальності не несе.

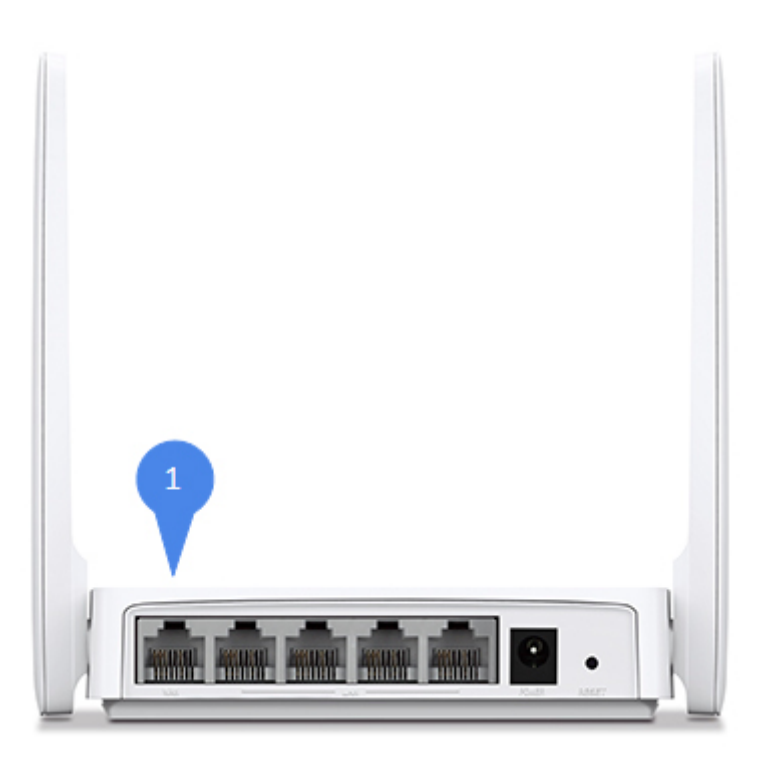

Розділ І. Підготовка до налаштування.

1.1. Кабель, що заходить до вашої квартири, підключіть у порт WAN;

1.2. Інший кабель (входить в комплект маршрутизатора) підключіть одним кінцем в порт **1, 2, 3** або **4** (роз'єми жовтого кольору), а іншим кінцем у ваш комп'ютер.

1.3. Увімкніть маршрутизатор.

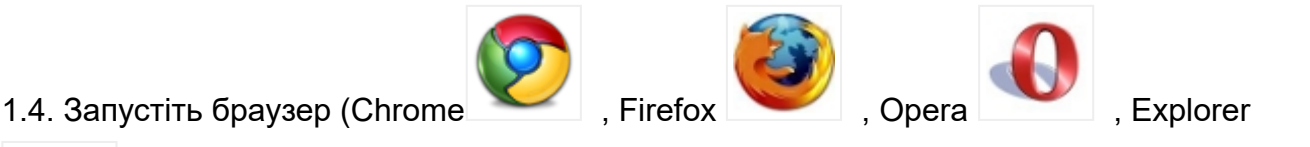

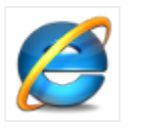

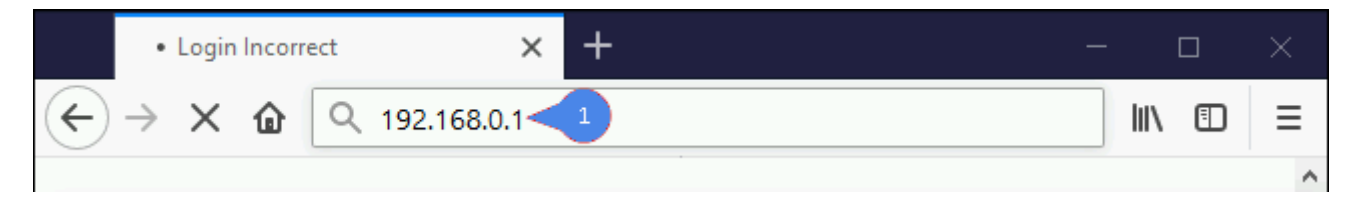

1.5. В адресній стрічці введіть ір адресу **192.168.0.1** (інколи 192.168.1.1) та натисніть клавішу *Enter*.

| MERCUSYS: MW305R | Х<br>Пропустить |
|------------------|-----------------|
| Тип подключения  | •               |
| Имя пользователя |                 |
| Пароль           |                 |

1.6. В правому верхньому куті натискаємо "Пропустить". Вміст сторінки зміниться.

## Розділ II. Налаштування Інтернет-з'єднання.

| MERCUSYS' Базова                  | ия настройка Допол | інительные нас | тройки Выйти |
|-----------------------------------|--------------------|----------------|--------------|
|                                   |                    | $\wedge$       |              |
| 🔇 Сеть 🗸                          | Настройки WAN      | A              |              |
| <ul> <li>Настройки WAN</li> </ul> | Тип подключения    | PPPoE 🔻        | 1            |
| Настройка локальной сети          |                    |                |              |
| IPTV                              | Имя пользователя   |                | 2            |
| Настройки МАС-адреса              |                    |                |              |
| DHCP-сервер                       | Пароль             | ••••           | 3            |
| Привязка IP- и МАС-адресов        | ІР-адрес           | 0.0.0.0        | _            |
|                                   | DNS-сервер         | 0.0.0          |              |
| 🛜 Беспроводной режим              | $(\mathbf{x})$     | $\checkmark$   |              |

https://infodom.km.ua/index.php?view=article&catid=53%3Awi-fi-routeri&id=7122%3Analashtuvannya-mercusys&tmpl=component&print=1&layou... 2/6

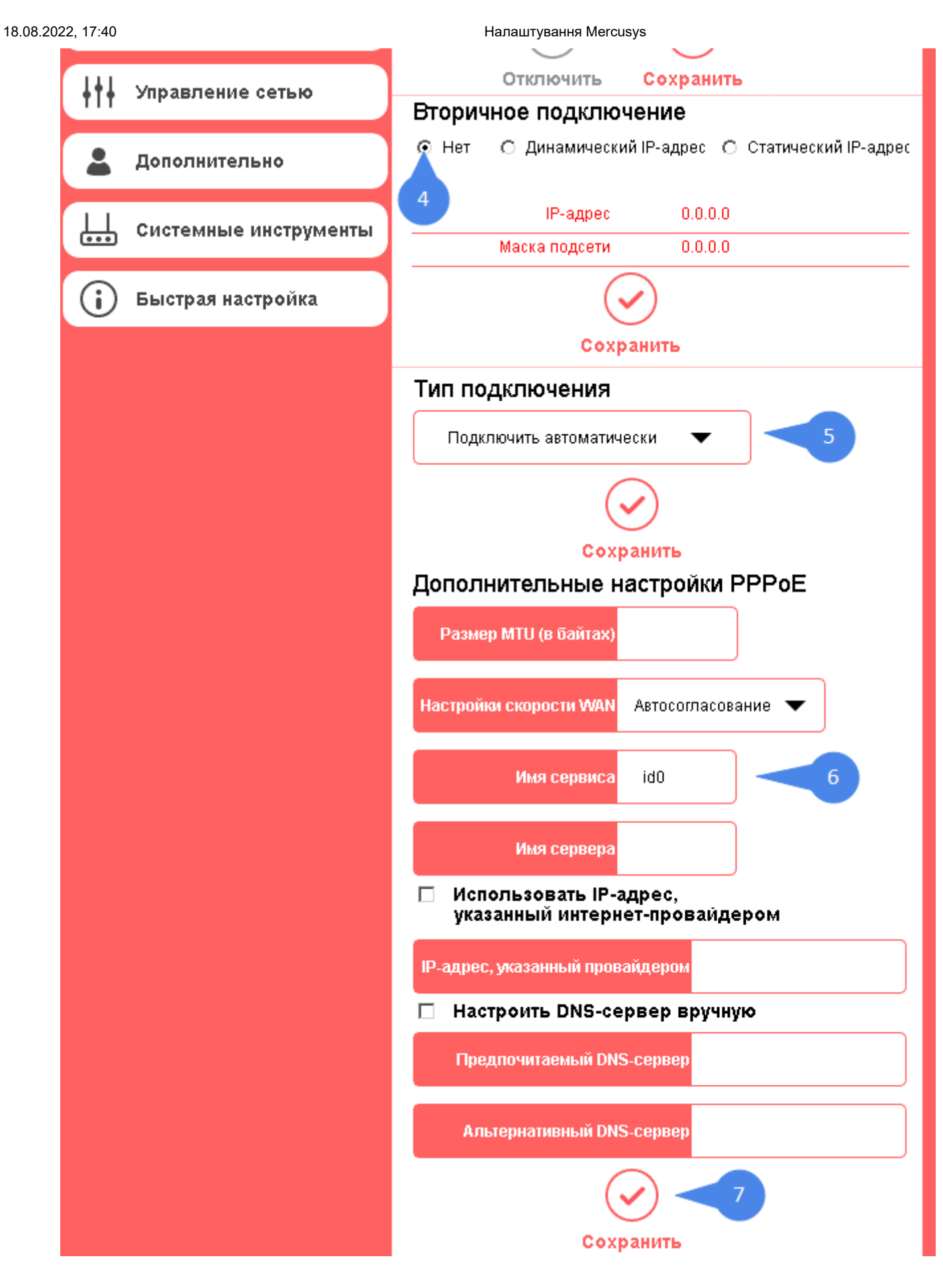

2.1. У верхній частині екрану обираємо розділ Дополнительны настройки.

2.1.1. З лівого боку навігаційного меню обираємо розділ **Сеть**, а в розгорнутому меню підрозділ **Настройки WAN**. Вміст сторінки зміниться. 2.1.2. В параметрі Тип подключения обираємо РРРоЕ.

2.1.3. В параметрі **Имя пользователя** та **Пароль** вводимо ім'я користувача та пароль для інтернет-доступу, які ви отримали при заключенні договору.

2.1.4. В параметрі Вторичное подключение ставимо відмітку Нет.

2.1.5. В параметрі Тип подключения ставимо відмітку Подключить автоматически.

2.1.6. В параметрі **Имя сервиса** вводимо значення *id0* (це **нуль**, а не буква). Далі натискаємо клавішу **Сохранить.** 

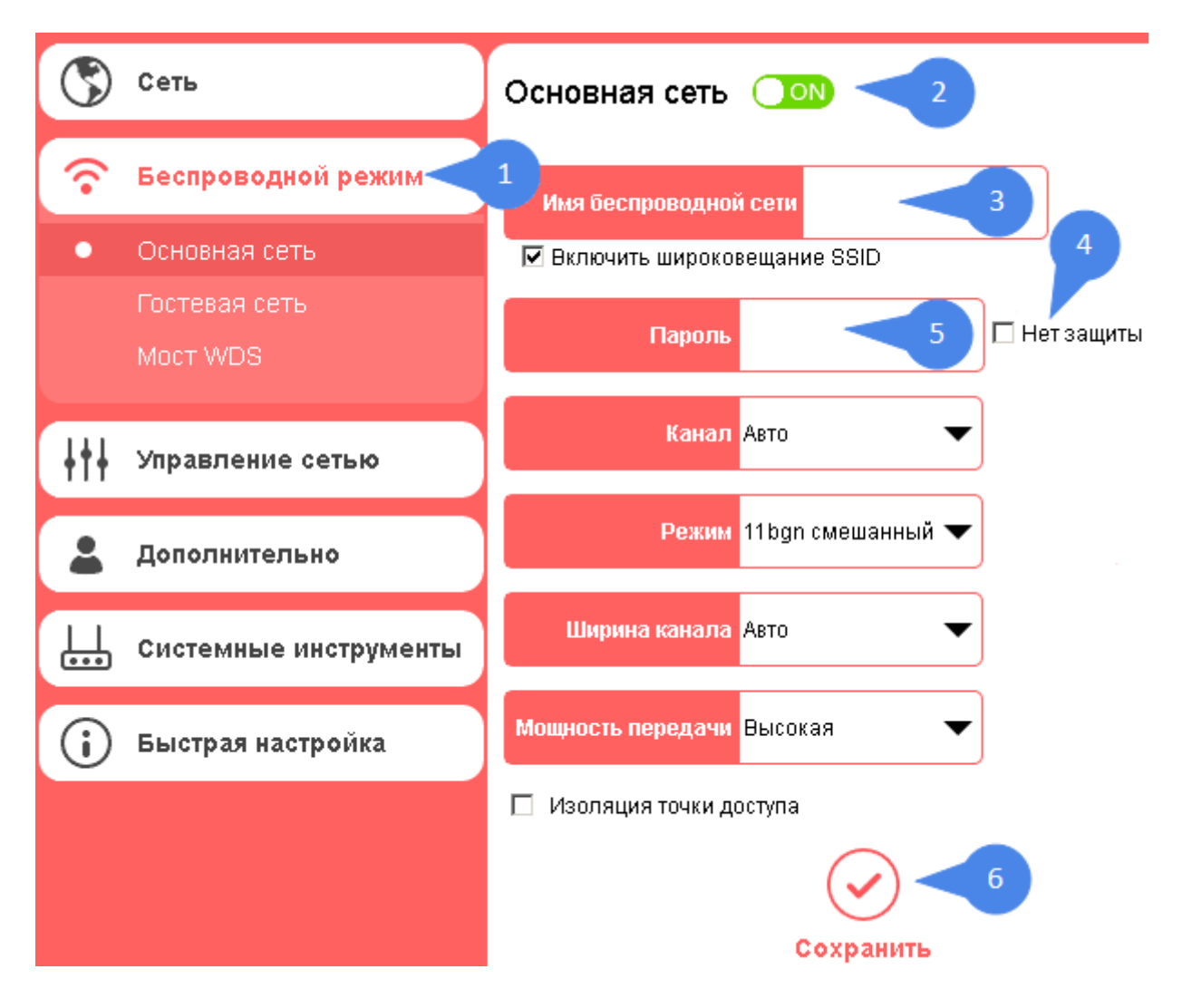

## Розділ III. Налаштування WI-FI.

3.1. З лівого боку навігаційного меню обираємо розділ **Беспроводной режим**, а в розгорнутому меню - підрозділ **Основная сеть**. Вміст сторінки зміниться.

3.1.1. В полі **Имя беспроводной сети (SSID)** вводимо бажану назву Wi-Fi мережі латинськими літерами.

3.1.2. Далі знімаємо відмітку **Нет защиты**. Та в полі **Пароль** вводимо бажаний пароль на Wi-Fi (від 8 до 63 символів). Після чого натискаємо клавішу **Сохранить**.

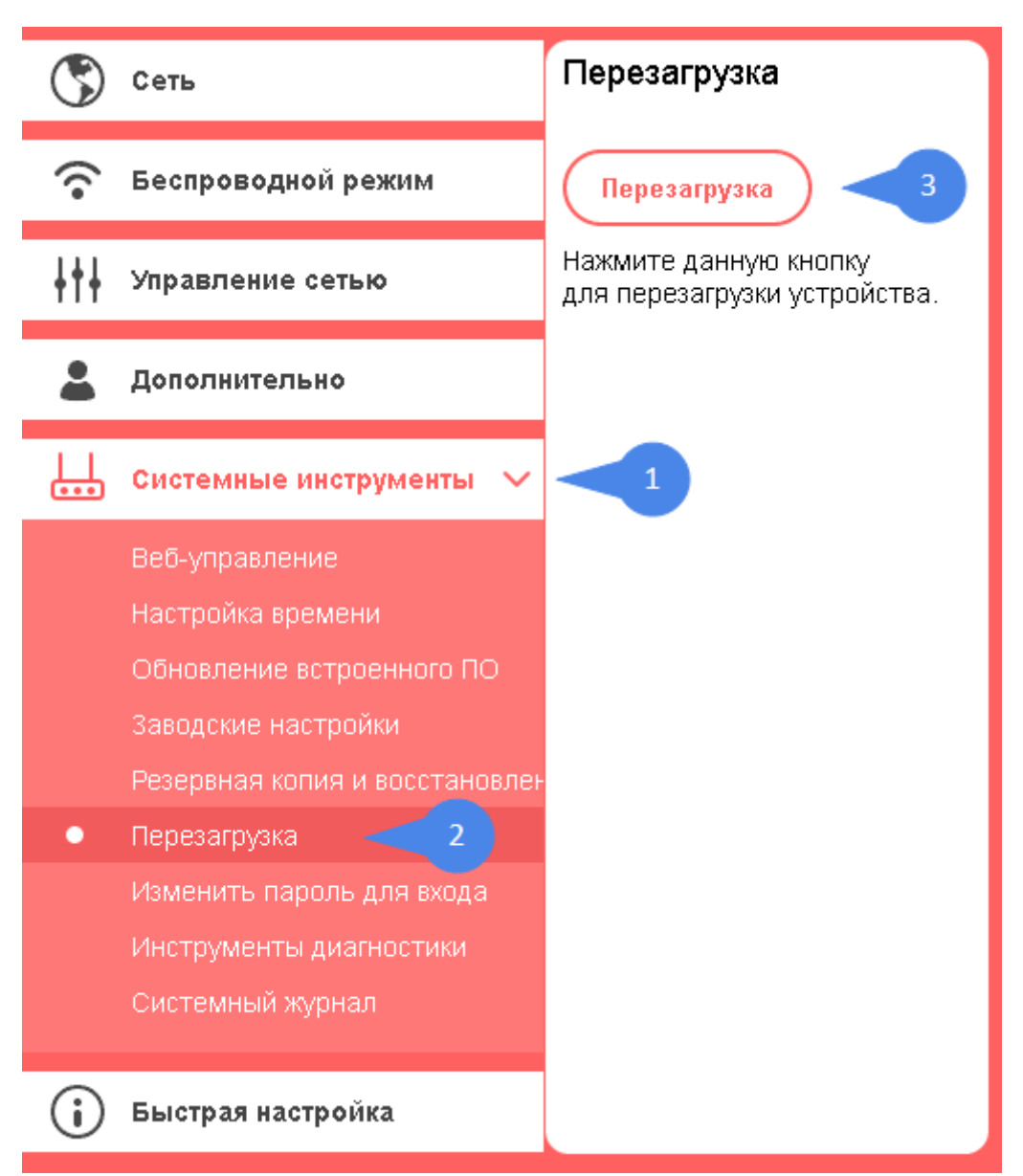

3.1.4. З лівого боку навігаційного меню обираємо розділ **Системные инструменты**, а в розгорнутому меню - підрозділ **Перезагрузка**. Вміст сторінки зміниться.

| Советы                                                   |  |
|----------------------------------------------------------|--|
| Устройство будет перезагружено. Вы<br>хотите продолжить? |  |
| 1 ОК Отменить                                            |  |

3.1.5. Далі натискаємо клавішу **Перезагрузка**. На питання *Устройство будет перезагружено. Вы хотите продолжить*? натискаємо **ОК**. Маршрутизатор перезавантажиться і буде готовий до роботи.

18.08.2022, 17:40

Налаштування Mercusys